## 无法访问web中间件管理页面

如果访问web管理页面时提示以下截图错误,可能原因有以下几种:

1.请检查IP地址和端口号是否输入正确。

2.如果web中间件没有安装在本地,请检查网络是否互通。

3.请检查web中间件服务是否开启。

| 🗅 192.168.0.24 × +          |                                           |      |             | 23 |
|-----------------------------|-------------------------------------------|------|-------------|----|
| ← → C (i) 192.168.0.24:8090 |                                           |      | ☆ \varTheta | :  |
|                             |                                           |      |             |    |
|                             |                                           |      |             |    |
|                             |                                           |      |             |    |
|                             | E.                                        |      |             |    |
|                             |                                           |      |             |    |
|                             |                                           |      |             |    |
|                             | 无法访问此网站                                   |      |             |    |
|                             | 192.168.0.24 拒绝了我们的连接请求。                  |      |             |    |
|                             | <ul><li>请试试以下办法:</li><li>检查网络连接</li></ul> |      |             |    |
|                             | • 检查代理服务器和防火墙                             |      |             |    |
|                             | ERR_CONNECTION_REFUSED                    |      |             |    |
|                             |                                           |      |             |    |
|                             | 重新加载                                      | 详细信息 |             |    |
|                             |                                           |      |             |    |
|                             |                                           |      |             |    |
|                             |                                           |      |             |    |
|                             |                                           |      |             |    |
|                             |                                           |      |             |    |

排查方法:

1.请检查IP地址和端口号是否输入正确。

确定IP地址是否正确。

我们web中间件默认端口为8090。

如果是Windows操作系统,我们可以通过在CMD终端中,输入ipconfig命令回车。

| 管理员: C:\Windows\system32\cmd.exe                                                                                                    | - • • |
|----------------------------------------------------------------------------------------------------|-------|
| C:Wsers\Administrator>ipconfig<br>Windows IP 配置                                                                                        | Ē     |
| □<br>以太网适配器 本地连接 2:<br>媒体状态.... <sub>...</sub> ........... 媒体已断开                                                                       |       |
| 连接特定的 DNS 后缀                                                                                                    |       |
| 本地链接 IPv6 地址                                                                                                    |       |
| 以太网适配器 UMware Network Adapter UMnet1:                                                                                                  |       |
| 连接特定的 DNS 后缀 :<br>本地链接 IPv6 地址 : fe80::dccd:cc08:88a2:3348×17<br>IPv4 地址 : 192.168.0.157<br>子网掩码 : 255.255.255.0<br>默认网关 : 192.168.0.2 |       |
| <                                                                                                    | ► ai  |

如果我们操作系统是Linux系统,我们可以通过xshell等远程工具来远程Linux服务器。 我们可以输入ifconfig来查看ip地址。

| <pre>[root@localhost ~]# ifconfig</pre>                                                      |
|----------------------------------------------------------------------------------------------|
| ens33: flags=4163 <up,broadcast,running,multicast> mtu 1500</up,broadcast,running,multicast> |
| inet 192.168.0.32 netmask 255.255.255.0 broadcast 192.168.0.255                              |
| <pre>inet6 fe80::8589:f86b:2ead:ad00 prefixlen 64 scopeid 0x20<link/></pre>                  |
| ether 00:0c:29:f2:f3:ea txqueuelen 1000 (Ethernet)                                           |
| RX packets 6090452 bytes 2078585315 (1.9 GiB)                                                |
| RX errors 0 dropped 0 overruns 0 frame 0                                                     |
| TX packets 667513 bytes 64285312 (61.3 MiB)                                                  |
| TX errors 0 dropped 0 overruns 0 carrier 0 collisions 0                                      |
|                                                                                              |
| lo: flags=73 <up,loopback,running> mtu 65536</up,loopback,running>                           |
| inet 127.0.0.1 netmask 255.0.0.0                                                             |
| inet6 ::1 prefixlen 128 scopeid 0x10 <host></host>                                           |
| loop txqueuelen 1000 (Local Loopback)                                                        |
| RX packets 31111 bytes 4669567 (4.4 MiB)                                                     |
| RX errors 0 dropped 0 overruns 0 frame 0                                                     |
| TX packets 31111 bytes 4669567 (4.4 MiB)                                                     |
| TX errors 0 dropped 0 overruns 0 carrier 0 collisions 0                                      |
|                                                                                              |

2.如果web中间件没有安装在本地,请检查网络是否互通。

检查网络互通我们可以通过ping这个命令来检查。

Windows打开cmd终端 ping刚才查看到的Linux系统的IP地址,以下截图是为网络互通。 命令为:ping 192.168.0.32(IP地址是安装web中间件服务器的IP地址)。

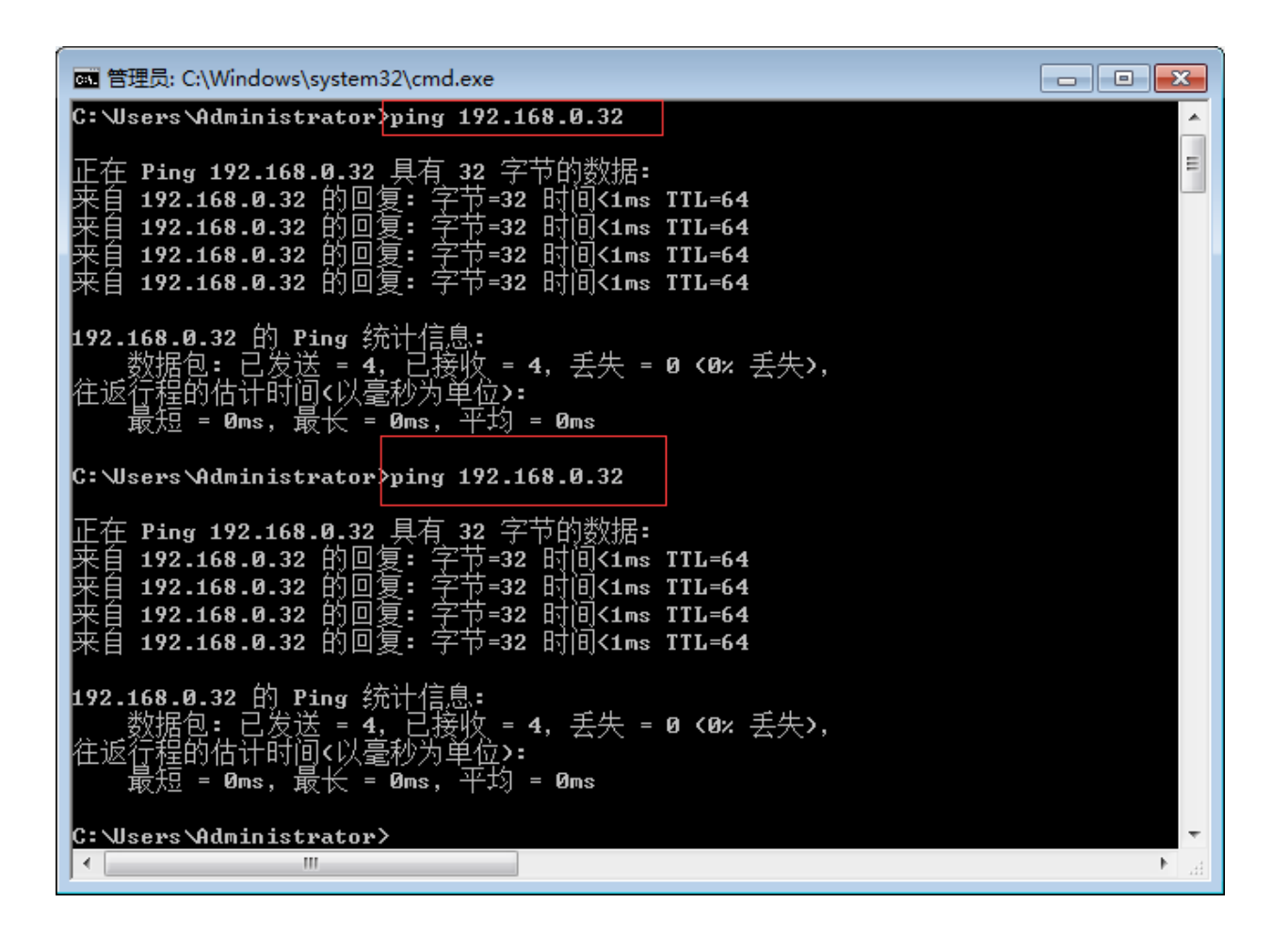

Linux操作系统可以在xshell中直接输入ping命令,我们ping刚才在Windows系统查看的IP地址。

命令为:ping -c 4 192.168.0.24 (-c 4 是参数 指定ping的次数 默认是一直ping , 然后输 入安装web中间件IP地址 )。

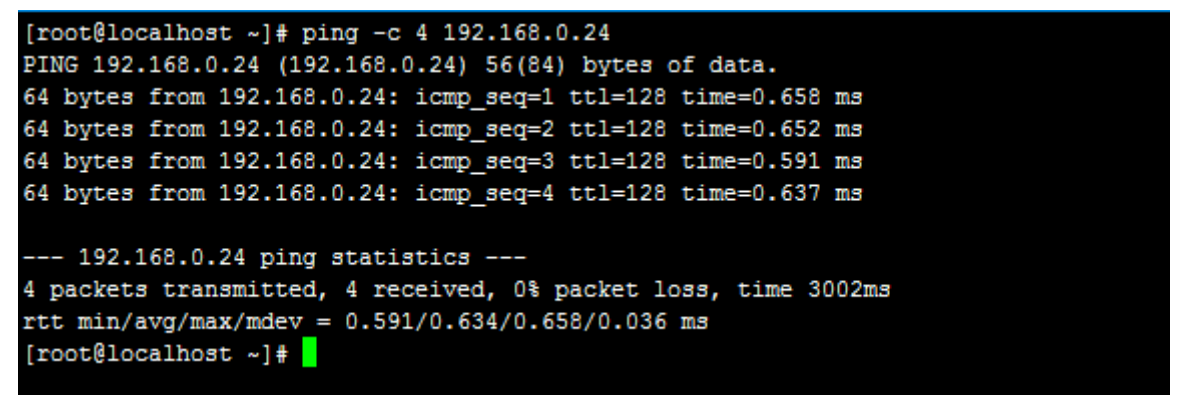

3.请检查web中间件服务是否开启。

Windows操作系统检查web中间件服务器是否开启。

打开服务,然后找到服务名称为"金笛短信中间件web版服务"这个服务,将这个服务启动 就行了。

| 🔍 服务          |                      |                            |      |     |        |      | × |
|---------------|----------------------|----------------------------|------|-----|--------|------|---|
| 文件(F) 操作(A) i | 查看(V) 帮助(H)          |                            |      |     |        |      |   |
|               | à 🛃 🛛 📷 🕨 🔲 II II 🕨  |                            |      |     |        |      |   |
| 🔍 服务(本地)      | 9. 服务(本地)            |                            |      |     |        |      |   |
|               | 金笛短信中间件web版服务        | 名称                         | 描述   | 状态  | 启动类型   | 登录为  | - |
|               |                      | ③ 主动防御                     | 360  | 已启动 | 自动     | 本地系统 | Ξ |
|               |                      | 🔅 金笛短信中间件web版服务            |      | 已启动 | 自动     | 本地系统 |   |
|               | <u>里启动</u>   Ú服务<br> | ◎ 传真                       | 利用   |     | 手动     | 网络服务 |   |
|               |                      | 🤍 WWAN AutoConfig          | 该服   | 已启动 | 自动     | 本地服务 |   |
|               |                      | 🤍 WPS Office Cloud Service | WPS  |     | 手动     | 本地系统 |   |
|               |                      | 🔍 Workstation              | 使用   | 已启动 | 自动     | 网络服务 |   |
|               |                      | 🤍 WMI Performance Adapter  | Prov |     | 手动     | 本地系统 |   |
|               |                      | 🔍 WLAN AutoConfig          | WLA  | 已启动 | 自动     | 本地系统 |   |
|               |                      | 🔍 Wired AutoConfig         | 有线   |     | 手动     | 本地系统 |   |
|               |                      | 🥋 WinHTTP Web Proxy Auto   | Win  |     | 手动     | 本地服务 |   |
|               |                      | 🔍 Windows 激活技术服务           | 执行   |     | 手动     | 本地系统 |   |
|               |                      | 🥋 Windows Update           | 启用   | 已启动 | 自动(延迟… | 本地系统 |   |
|               |                      | 🥋 Windows Time             | 维护   |     | 禁用     | 本地服务 |   |
|               |                      | 🎑 Windows Search           | 为文   | 已启动 | 自动(延迟… | 本地系统 |   |
|               |                      | 🔍 Windows Remote Manag     | Win  |     | 手动     | 网络服务 |   |
|               |                      | Windows Presentation Fo    | 通过   |     | 手动     | 本地服务 |   |
|               |                      | Windows Modules Installer  | 启用   |     | 手动     | 本地系统 |   |
|               |                      | 🥥 Windows Media Player N   | 使用…  |     | 手动     | 网络服务 |   |
|               |                      | 🧠 Windows Management In    | 提供   | 已启动 | 自动     | 本地系统 | - |
|               | \扩展 (标准/             |                            |      |     |        |      |   |
|               |                      |                            |      |     |        |      |   |

Linux操作系统检查web中间件服务器是否开启。

我们可以通过查看端口的方式来判断web中间件是否开启。

我们web管理页面默认端口8090,如果输入命令"ss-atnlp"回车可以找到8090端口说明 我们web中间件服务时开启状态。

| [root@loca                     | lhost ~]            | # ss -atnlp               |                          |                   |
|--------------------------------|---------------------|---------------------------|--------------------------|-------------------|
| State                          | Recv-Q              | Send-Q                    | Local Address:Port       | Peer Address:Port |
| LISTEN                         | 0                   | 128                       | *:111                    | *:*               |
| users:(("r                     | pcbind",            | pid=6259,fd=4),("         | systemd",pid=1,fd=29))   |                   |
| LISTEN                         | 0                   | 128                       | *:22                     | *:*               |
| users:(("s                     | shd",pid            | =6774,fd=3))              |                          |                   |
| LISTEN                         | 0                   | 100                       | 127.0.0.1:25             | *:*               |
| users:(("m                     | aster",p            | id=7156,fd=13))           |                          |                   |
| LISTEN                         | 0                   | 128                       | :::3306                  | :::*              |
| users:(("m                     | ysqld",p            | id=17944,fd=30))          |                          |                   |
| LISTEN                         | 0                   | 128                       | :::111                   | :::*              |
| users:(("r                     | pcbind",            | pid=6259,fd=6),("         | systemd", pid=1, fd=32)) |                   |
| LISTEN                         | 0                   | 128                       | :::22                    | :::*              |
| users:(("sshd",pid=6774,fd=4)) |                     |                           |                          |                   |
| LISTEN                         | 0                   | 100                       | ::1:25                   | :::*              |
| users:(("m                     | aster",p            | id=7156,fd=14))           |                          |                   |
| I.ISTEN                        | 0                   | 50                        | ::ffff:127.0.0.1:8090    | :::*              |
| users:(("j                     | ava",pid            | =18450,fd=101))           |                          |                   |
| I.ISTEN                        | 0                   | 50                        | ::ffff:192.168.0.32:8090 | :::*              |
| u <del>sers:(("j</del>         | <del>ava",pid</del> | <del>=18450,fd=94))</del> |                          |                   |
| LISTEN                         | 0                   | 50                        | ::ffff:127.0.0.1:8060    | :::*              |
| users:(("j                     | ava",pid            | =18450,fd=119))           |                          |                   |
| LISTEN                         | 0                   | 50                        | ::ffff:192.168.0.32:8060 | :::*              |
| users:(("j                     | ava",pid            | =18450,fd=112))           |                          |                   |
| LISTEN                         | 0                   | 70                        | :::33060                 | :::*              |
| users:(("m                     | ysqld",p            | id=17944,fd=33))          |                          |                   |
| [root@loca                     | lhost ~]            | #                         |                          |                   |
|                                |                     |                           |                          |                   |

现在访问web中间件管理页面就可以正常访问了。

如果这三种方法操作了还是无法访问web中间件管理页面,请联系我们技术人员。

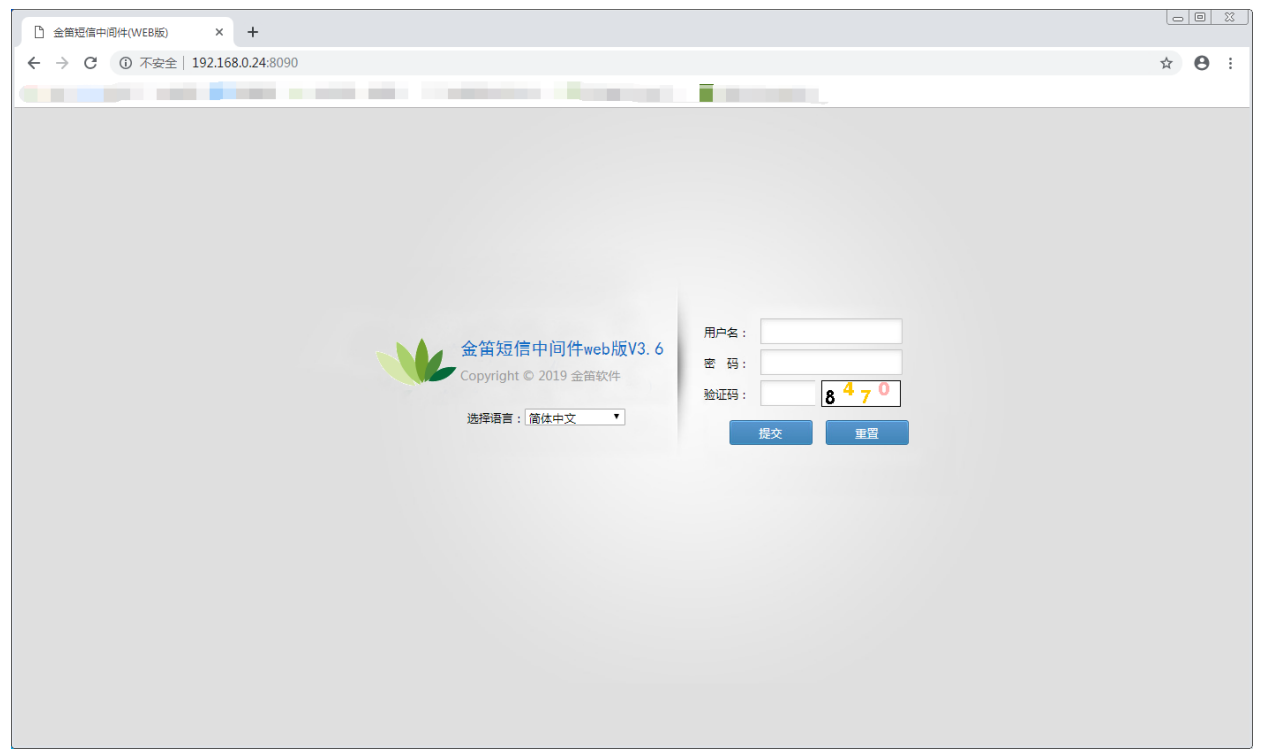

<u>www.sendsms.cn</u>